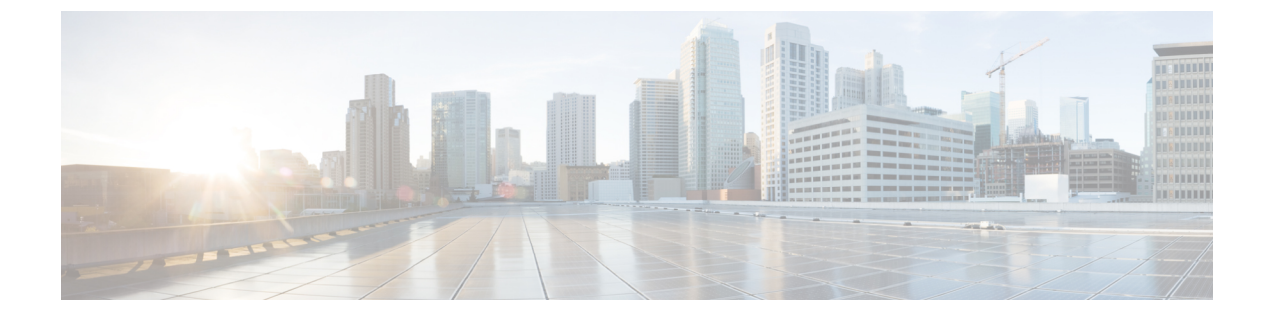

# SDルーティングデバイスでのパケットキャ プチャ

この章では、SD ルーティングデバイスでパケットキャプチャを設定する方法について説明します。ここで説明する内容は、次のとおりです。

- •SD ルーティングデバイスでのパケットキャプチャ (1ページ)
- ・パケットキャプチャの設定(1ページ)
- •SD ルーティングのパケットキャプチャの機能情報 (3ページ)

### SD ルーティングデバイスでのパケットキャプチャ

この章では、SD ルーティングデバイスでパケットキャプチャを設定する方法について説明します。ここで説明する内容は、次のとおりです。

### パケットキャプチャについて

パケットキャプチャ機能を使用すると、SDルーティングデバイスのトラフィックをキャプチャ して分析できます。選択した VRF でターゲットインターフェイスを選択することで、パケッ トキャプチャを開始できます。また、送信元 IP アドレス、宛先 IP アドレス、レイヤ4プロト コル番号などを指定することで、単純なトラフィックフィルタを設定できます。

## パケットキャプチャの設定

### 前提条件

- Cisco IOS XE Catalyst SD-Routing デバイスの最小ソフトウェアバージョン: Cisco IOS XE Catalyst SD-WAN リリース 17.13.1。
- [Administration] > [Settings] ページでデータストリームが有効になっていることを確認します。

#### 制限事項

制限事項は次のとおりです。

- xDSL (ATM/イーサネットインターフェイス) はサポートされていません。
- ・ダイナミック仮想アクセスインターフェイスは、FlexVPN でのみサポートされます。
- •ループバックインターフェイスはサポートされていません
- BDI およびレイヤ 2 EFP/サービス インスタンス インターフェイスはサポートされていません。

#### パケットキャプチャの設定

パケットキャプチャを設定するには、次の手順を実行します。

- ステップ1 Cisco SD-WAN Manager のメニューから [Monitor] > [Devices] の順に選択します。
- ステップ2 デバイスを選択するには、[Hostname] 列でデバイス名をクリックします。
- ステップ3 左ペインで [Troubleshooting] をクリックし、[Packet Capture] をクリックします。
- ステップ4 [VPN] フィールドで、インターフェイスをフィルタリングするための VPN を選択します。
- ステップ5 [Interface corresponding to the VPN] フィールドで、パケットをキャプチャするターゲットインターフェイス を選択します。
- ステップ6 (任意) [Traffic Filters]をクリックして、関連するトラフィックのみをキャプチャするようにフィルタを設定します。これにより、ネットワークの負荷が軽減され、特定のパケットの分析が容易になります。
  - a) [Source IP] フィールドに、パケットをキャプチャするデバイスの送信元 IP アドレスを入力します。
  - b) [Destination IP] フィールドに、パケットをキャプチャするデバイスの宛先 IP アドレスを入力します。
  - c) [Source Port] フィールドに送信元ポート番号を入力します。
  - d) [Destination Port] フィールドに宛先ポート番号を入力します。
    - (注) 送信元ポートと宛先ポートは、プロトコルが6(TCP) または17(UDP) の場合にのみ適用され ます。
  - e) **トグル**ボタンを使用して**双方向**フィルタを有効にし、送信元 IP トラフィックと宛先 IP トラフィックの 両方をフィルタリングします。
- **ステップ7** [Start] をクリックします。

Cisco SD-WAN Manager は、指定されたフィルタを使用してパケットのキャプチャを開始します。

- ステップ8 [Force Stop] またはタイムアウトオプションを使用して、パケットキャプチャを停止できます。また、5MB のパケットをキャプチャすると、パケットキャプチャは自動的に停止します。
- ステップ9 [Download] アイコンをクリックして、パケットキャプチャファイルをシステムにダウンロードします。

(注) パケットキャプチャプロセスの実行中は、[Packet Capture] ページを更新したり、ページから移動し たりしないでください。

## SD ルーティングのパケットキャプチャの機能情報

次の表に、このモジュールで説明した機能に関するリリース情報を示します。この表は、ソフ トウェアリリーストレインで各機能のサポートが導入されたときのソフトウェアリリースだ けを示しています。その機能は、特に断りがない限り、それ以降の一連のソフトウェアリリー スでもサポートされます。

プラットフォームのサポートおよびシスコソフトウェアイメージのサポートに関する情報を検 索するには、Cisco Feature Navigator を使用します。Cisco Feature Navigator にアクセスするに は、https://cfnng.cisco.com/に進みます。Cisco.com のアカウントは必要ありません。

表 1: SD ルーティングのパケットキャプチャの機能情報

| 機能名                     | リリース                           | 機能情報                                                                                          |
|-------------------------|--------------------------------|-----------------------------------------------------------------------------------------------|
| SD ルーティングのパ<br>ケットキャプチャ | Cisco IOS XE リリー<br>ス 17.13.1a | この機能を使用すると、双方向 IPv6 トラ<br>フィックデータをキャプチャして SD ルーティ<br>ングデバイスの接続をトラブルシューティン<br>グするオプションを設定できます。 |

I

翻訳について

このドキュメントは、米国シスコ発行ドキュメントの参考和訳です。リンク情報につきましては 、日本語版掲載時点で、英語版にアップデートがあり、リンク先のページが移動/変更されている 場合がありますことをご了承ください。あくまでも参考和訳となりますので、正式な内容につい ては米国サイトのドキュメントを参照ください。